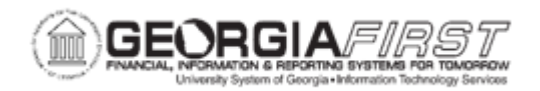

## AM.010.012 – LOADING VOUCHERS INTO ASSET MANAGEMENT AND REVIEWING ASSET INFORMATION ON THE PRE-AM PAGES

| Purpose                      | <ul> <li>To describe how voucher IDs are obtained before moving receipts to the AM module.</li> <li>To describe how voucher IDs are moved to the AM module.</li> <li>To load a voucher into the AM module.</li> <li>To identify the types of information found on the Pre-AM pages.</li> <li>To identify when the Pre-AM pages can be reviewed.</li> <li>To review the Pre-AM pages.</li> </ul>                                                                                                    |
|------------------------------|----------------------------------------------------------------------------------------------------|
| Description                  | <ul> <li>The first step is to run the BOR_AM_ASSET_AP_TO_AM_LOAD<br/>Query to obtain the receipt IDs from the Purchasing module and<br/>Voucher IDs from the Payables module that are ready to be moved<br/>into the AM module.</li> <li>Property Control reviews the interface tables holding the assets<br/>loaded from the Payables module before they are loaded into the AM<br/>Module.</li> <li>The Load Assets job is processed for each voucher that is to be<br/>interfaced to the AM module. This is the third part of the five-step end-<br/>of-month process.</li> <li>Relevant asset information that is contained on the voucher loads into<br/>Asset Management. After a voucher is loaded and after the receiver<br/>is pushed to Asset Management, users can review the Pre-AM page<br/>prior to running the Payables/Purchasing interface. If needed, users<br/>can view, edit and delete transactions on the Pre-AM pages.</li> </ul> |
| Security Role                | BOR_AM_PROC (Loading Vouchers)<br>BOR_AM_INTERFACES (Reviewing Pre-AM pages)                                                                                                    |
| Dependencies/<br>Constraints | None                                                                                                    |
| Additional<br>Information    | None                                                                                                    |

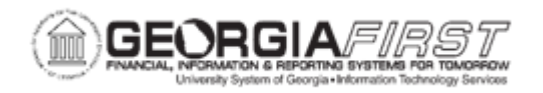

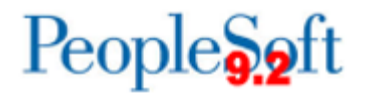

## **Procedure**

Below are step by step instructions on how to load vouchers into the AM module.

| Step | Action                                                                                                    |
|------|----------------------------------------------------------------------------------------------------|
| 1.   | Click the NavBar icon.                                                                                                    |
| 2.   | Click the Navigator icon.                                                                                                    |
| 3.   | Click the Accounts Payable link.                                                                                                    |
| 4.   | Click the Batch Processes link.                                                                                                    |
| 5.   | Click the Extracts and Loads link.                                                                                                    |
| 6.   | Click the Load Assets Request link.                                                                                                    |
| 7.   | Enter or search for a Run Control ID.                                                                                                    |
| 8.   | Enter a request ID in the <b>Request ID</b> field.                                                                                                    |
| 9.   | Enter a description the <b>Description</b> field.                                                                                                    |
| 10.  | Change the <b>Process Frequency</b> drop down list to the <b>Always Process</b> list item.                                                            |
| 11.  | Click the <b>Process Option</b> drop down box and select the <b>Process Voucher</b> list item.                                                        |
| 12.  | Enter the institution's Business Unit in the <b>Unit</b> field.                                                                                       |
| 13.  | Enter the voucher ID in the Voucher ID field.                                                                                                    |
| 14.  | Click the <b>Save</b> button.                                                                                                    |
| 15.  | Click the <b>Run</b> button.                                                                                                    |
| 16.  | Click the Format drop down list and select the PDF list item.                                                                                         |
| 17.  | Click the <b>OK</b> button.                                                                                                    |
| 18.  | Click the Process Monitor link.                                                                                                    |
| 19.  | Click the <b>Refresh</b> button until the <b>Run Status</b> of the process says <b>Success</b> and the <b>Distribution Status</b> says <b>Posted.</b> |
| 20.  | Click the entry in the <b>Details</b> column, then click the <b>View Log/Trace</b> link.                                                              |
| 21.  | Choose an entry in the Name column to view search results.                                                                                            |
| 22.  | Next, review the information on the Pre-AM pages. Navigate to the NavBar icon.                                                                        |
| 23.  | Click the Navigator icon.                                                                                                    |
| 24.  | Click the Asset Management link.                                                                                                    |
| 25.  | Click the Send/Receive Information link.                                                                                                    |
| 26.  | Click the Preview AP/PO Information link.                                                                                                    |

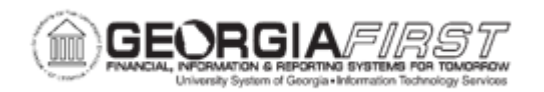

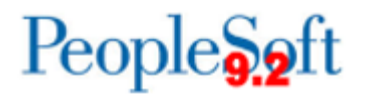

| Step | Action                                                                 |
|------|------------------------------------------------------------------------|
| 27.  | Enter the institution's Business Unit in the AM Business Unit field.   |
| 28.  | Enter the Purchase Order ID or Receipt ID in the corresponding fields. |
| 29.  | Click the <b>Search</b> button.                                        |
| 30.  | Review both the PO and AP system.                                      |
| 31.  | Click an entry in the System Source column.                            |
| 32.  | Review data that came from the AP module via the voucher.              |